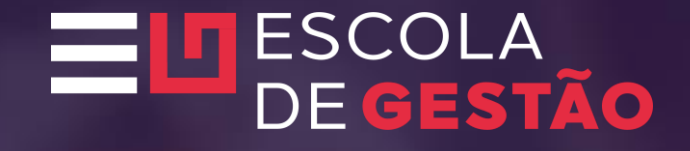

Tutorial Inscrição Diretor Multiplicador indicado

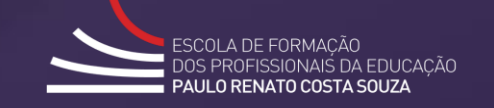

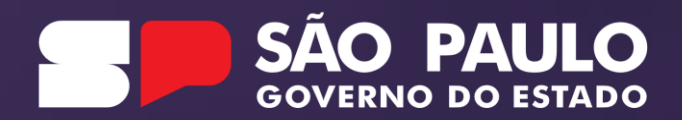

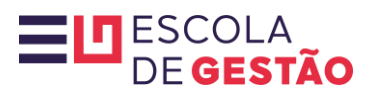

| Portal da Educação                                                                             | Secretaria Escolar Digital                                                                                                    | Intranet Espaço do Servidor                                               |
|------------------------------------------------------------------------------------------------|----------------------------------------------------------------------------------------------------|---------------------------------------------------------------------------|
| Secretaria da educação do estado de são paulo se<br>Secretaria Escolar Digital                 | DBRE A SECRETARIA BOLETIM ESCOLAR INSCRIÇÃO PARA REDE PÚBLICA CONSULTA CERTIFICAÇÃO EX/<br>SAIBA COMO ACESSAR                    | AME SUPLETIVO CONCLUINTES - CONSULTA PÚBLICA <b>PORTAL DE ATENDIMENTO</b> |
| <b>Bem-vindo à Secretaria Escolar Digital</b><br>Saiba mais sobre a Secretaria Escolar Digital | LOGIN<br>rg244575216sp<br>1<br>senna<br><br>ACESSAR<br>Não possui cadastro? Ob<br>Saiba como acessar<br>Precisa de Suporte? Aces | etenha seu primeiro acesso<br>Acesse a SED<br>sse o portal de atendimento |
| rà.                                                                                            |                                                                                                    | <b>*</b>                                                                  |
| Aluno                                                                                          | Professores e Servidores                                                                                                    | Pais e Responsáveis                                                       |
| Acesse o Caderno do Aluno, crie seu e-mail e acompanhe o calendário escolar                    | Faça o lançamento de notas, acesse a lista de turmas e acompanhe informações da unidade                                          | Acompanhe notas e a frequência de seu filho, além dos eventos da escola   |

# 

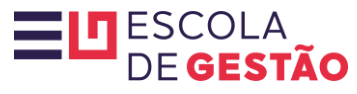

# GOVERNO DO ESTADO

Cidadão SP) f E @ fr 🖸 @ in /governosp 🗛 🅀 🌔

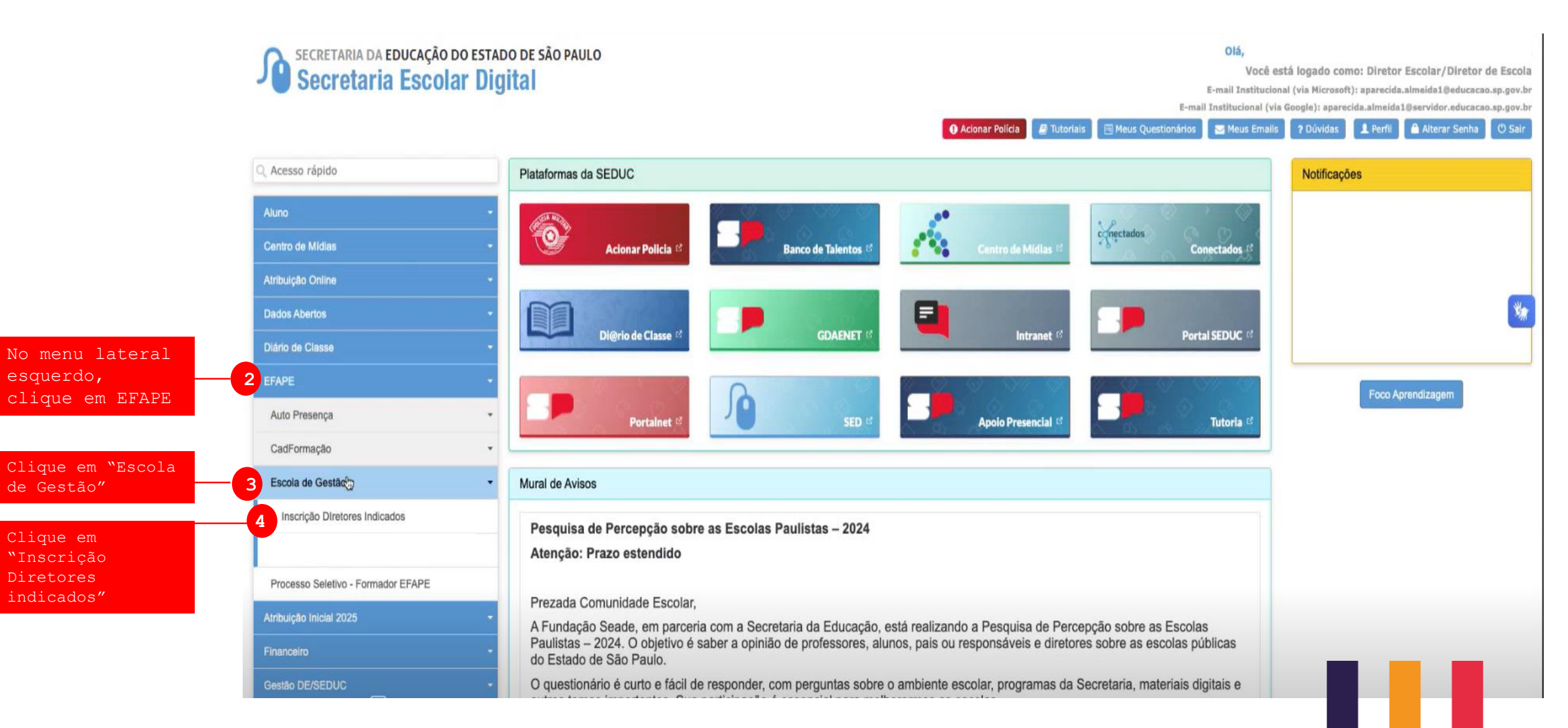

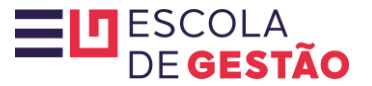

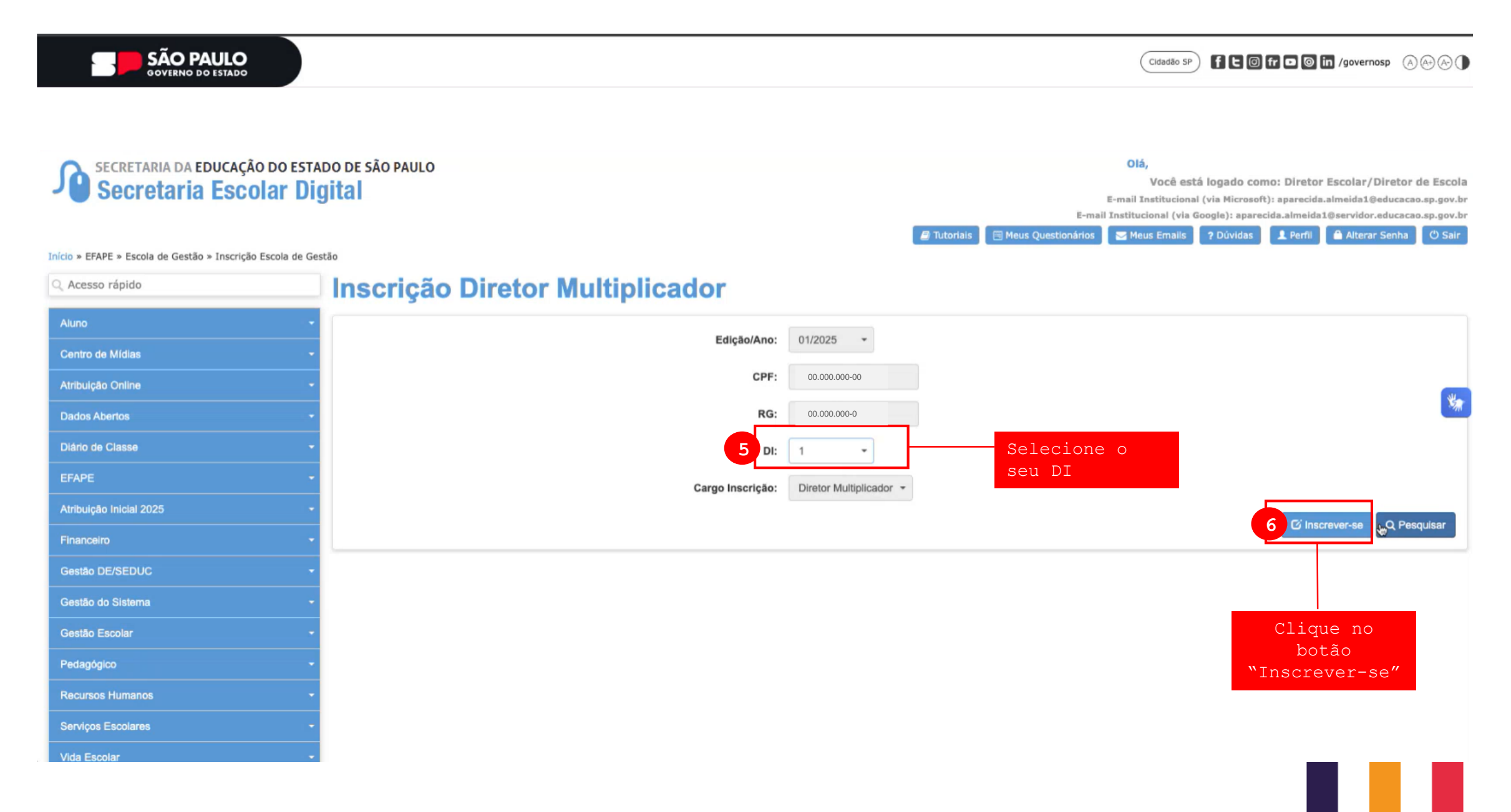

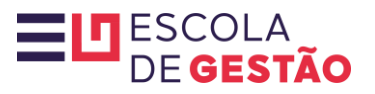

| scrição                           |                                   |                                         |                                  | *                            |
|-----------------------------------|-----------------------------------|-----------------------------------------|----------------------------------|------------------------------|
|                                   |                                   |                                         |                                  |                              |
| Dados Pessoais                    |                                   |                                         |                                  |                              |
|                                   | Nome                              | DIRETOR MULTIPILCADOR                   |                                  | ia<br>br                     |
|                                   | EmailInstitucional                | diretormultiplicador@educação.sp.gov.br |                                  | ar<br>2                      |
|                                   | Email                             | diretormultiplicador@gmail.com          |                                  |                              |
|                                   | 7 Telefone:                       | (11) 1234.5678                          |                                  | Verifique seus               |
|                                   | Telefone Alternativo:             |                                         |                                  | dados pessoais               |
|                                   | CPF:                              | 00.000.000-00                           |                                  |                              |
|                                   | RG:                               | 00.000.000-0                            |                                  |                              |
|                                   | Data de Nascimento:               | dd/mês/ano                              |                                  |                              |
| Dados Inscrição Processo Seletivo |                                   |                                         |                                  |                              |
| 8 Você está                       | á em processo de aposentadoria ?: | Não 🔻                                   | Selecione se está ou não         | em processo de aposentadoria |
|                                   | 9 Selecione conta corrente:       | Selecione *                             | Selecione sua conta corrente pre | viamente cadastrada          |
|                                   |                                   |                                         |                                  | 10 Avançar                   |
|                                   |                                   |                                         |                                  |                              |
|                                   |                                   |                                         | C                                | ique no botão "Avancar"      |

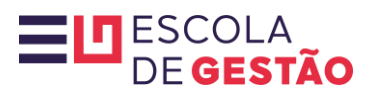

| Inscri   | Ição                                                                                       |                                                                                      |
|----------|--------------------------------------------------------------------------------------------|--------------------------------------------------------------------------------------|
| D        | ados Pessoais                                                                              |                                                                                      |
|          | Nome<br>EmailInstitucional                                                                 | APARECIDA DE FATIMA DOMINGUES OLIVEIRA ALMEIDA aparecida.almeida1@educacao.sp.gov.br |
|          | <b>Escola de Gestão</b><br>DECLARO ter lido, estar ciente e a<br>programa Escola de Gestão | ceitar integralmente os termos do regulamento disponível na página do                |
|          |                                                                                            |                                                                                      |
| D        | Data de Nascimento:<br>)ados Inscrição Processo Seletivo                                   | 27/02/1961<br>Clique no botão "Aceito"<br>para prosseguir                            |
|          | Você está em processo de aposentadoria ?:<br>Selecione conta corrente:                     | Não -<br>Agencia:00510 / Conta:001182501 -                                           |
|          |                                                                                            | Avança                                                                               |
| Research | Humanos -                                                                                  |                                                                                      |
|          |                                                                                            |                                                                                      |

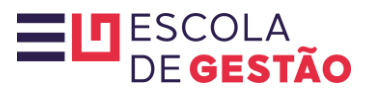

| Inscrição  |                                                               |                                                                                                    |                                                                                                    |
|------------|---------------------------------------------------------------|----------------------------------------------------------------------------------------------------|----------------------------------------------------------------------------------------------------|
|            | Cargo I<br>11 Tema Selo                                       | DIRETOR MULTIPILCADOR   :PF:   00.000.000-00   DI:   1   ção:   Diretor Multiplicador                                                                                                    | Selecione o seu tema de<br>interesse para ser<br>Multiplicador ao longo do<br>programa                                                |
| Financeiro | Dia da Semana Se<br>12 Terça-Feira •<br>14 Sexta-Feira •<br>V | ione o dia - este será o dia fixo em que<br>istrará a aula síncrona de sua turma 1<br>ione o dia - este será o dia fixo em que<br>istrará a aula síncrona de sua turma 2<br>15 08:00hs às 09:30hs | Selecione um dos quatro horários<br>que ministrará a ar<br>Selecione um dos quatro horários<br>que ministrará a ar<br>Vor16 confirmar |

prosseguir

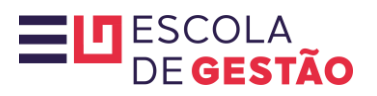

| SAO PAULO |                                                                   |                                                                   |                                                | ACARA AND        |
|-----------|-------------------------------------------------------------------|-------------------------------------------------------------------|------------------------------------------------|------------------|
| Inscrição |                                                                   |                                                                   |                                                |                  |
|           | Nome<br>CPF:<br>DI:                                               | APARECIDA DE FATIMA DOMINGUES OLIVEIRA ALM<br>122.768.038-43<br>1 | IEIDA                                          |                  |
|           | <b>Atenção</b><br>Confirmando o dia e horário escolf<br>programa. | lhidos, não será possível realizar modificaç                      | ções durante os 10 meses do<br>k<br>17 Entendi | **               |
|           |                                                                   |                                                                   |                                                | Voltar Confirmar |
|           |                                                                   |                                                                   | Clique em "Entendi" para<br>prosseguir         |                  |

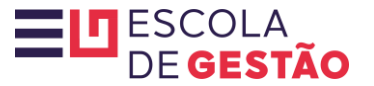

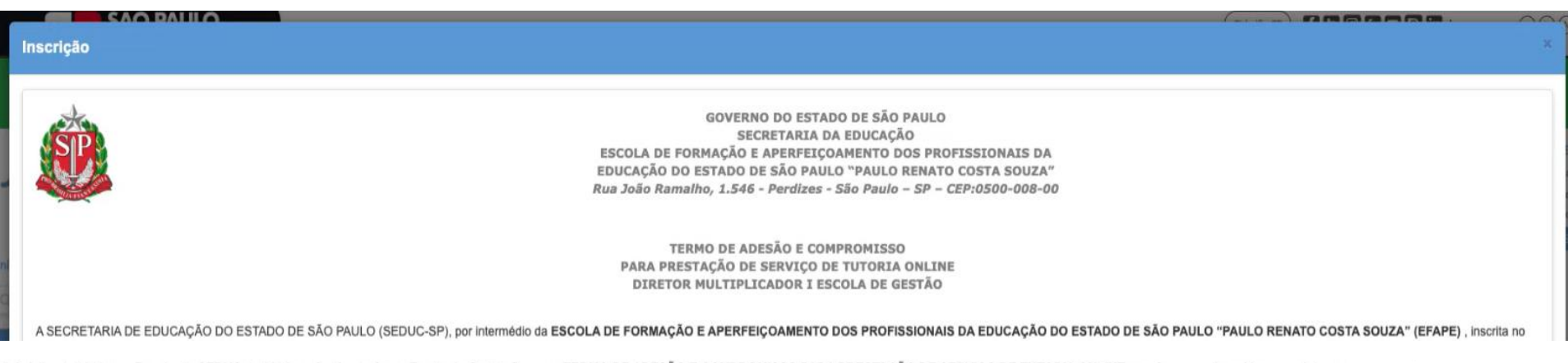

15 de julho de 2016 e na Resolução SEDUC de 2024, no âmbito do Curso Escola de Gestão firmam o TERMO DE ADESÃO E COMPROMISSO PARA PRESTAÇÃO DE SERVIÇO DE TUTORIA ONLINE, conforme os dispositivos seguintes:

### CLÁUSULA PRIMEIRA – DO OBJETO

PRESTAÇÃO DE SERVIÇO AUTÔNOMO DE TUTORIA, SOB FORMA DE HORA AULA, como Diretor Multiplicador nos termos do Decreto nº 57.487, de 4 de novembro de 2011, atualizado pelo Decreto nº 62.109, de 15 de juiho de 2016, Resolução e Edital vigentes no âmbito do Curso Escola de Gestão..

### Parágrafo único.

A prestação do Serviço descrito no caput deste artigo será realizada remotamente e deverá obedecer ao estipulado na Resolução e Edital vigentes.

### CLÁUSULA SEGUNDA – DA REMUNERAÇÃO E PAGAMENTO

Pela prestação do serviço, nos termos do regramento vigente, a EFAPE pagará ao PRESTADOR DE SERVIÇO o valor de R\$ 48,27 (quarenta e oito reais e vinte e sete centavos) por hora-aula de tutoria em cursos à distância conforme a quantidade de aulas mediadas com o cursista, da seguinte forma:

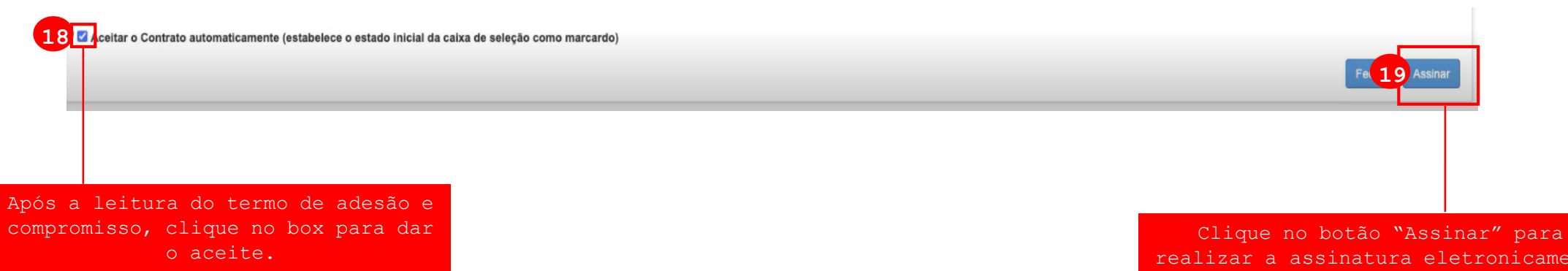

realizar a assinatura eletronicamente e prosseguir.

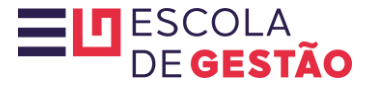

VIII. A não conceder entrevistas ou outras formas de exposição na mídia relacionadas à atividade de avaliação educacional desempenhada, sem a devida autorização da ASCOM/SEDUC; IX. A Cumprir o presente termo de adesão e compromisso, atuando com urbanidade, ética, profissionalismo, probidade, idoneidade, impessoalidade, comprometimento, seriedade e responsabilidade;

## CLÁUSULA QUINTA - DO DESLIGAMENTO

O PRESTADOR DE SERVIÇO poderá ser desligado automaticamente do curso se incorrer numa das situações discriminadas na Resolução SEDUC 2024.

### Parágrafo único.

Em caso de afastamento funcional para concorrer a um cargo nas eleições, sejam elas nas esferas federal, estadual ou municipal, o Diretor Multiplicador também será desligado automaticamente do curso, por estar suspensa sua atuação no cargo ou função de Diretor de Escola / Diretor Escolar.

# CLÁUSULA SEXTA - DO PRAZO DE VIGÊNCIA

O prazo para prestação de serviço seguirá a vigência da formação no curso Escola de Gestão em sua 1ª edição 2025, passível de prorrogação a critério da Administração, desde que considere a edição descrita no objeto.

### Parágrafo único

A extinção do presente Termo se dará quando concluído o período de vigência ou após a execução total de horas-aulas previstas, o que se der primeiro. O presente Termo tem natureza irrevogável e irretratável e suas obrigações perdurarão inclusive após o prazo da vigência deste respectivo documento.

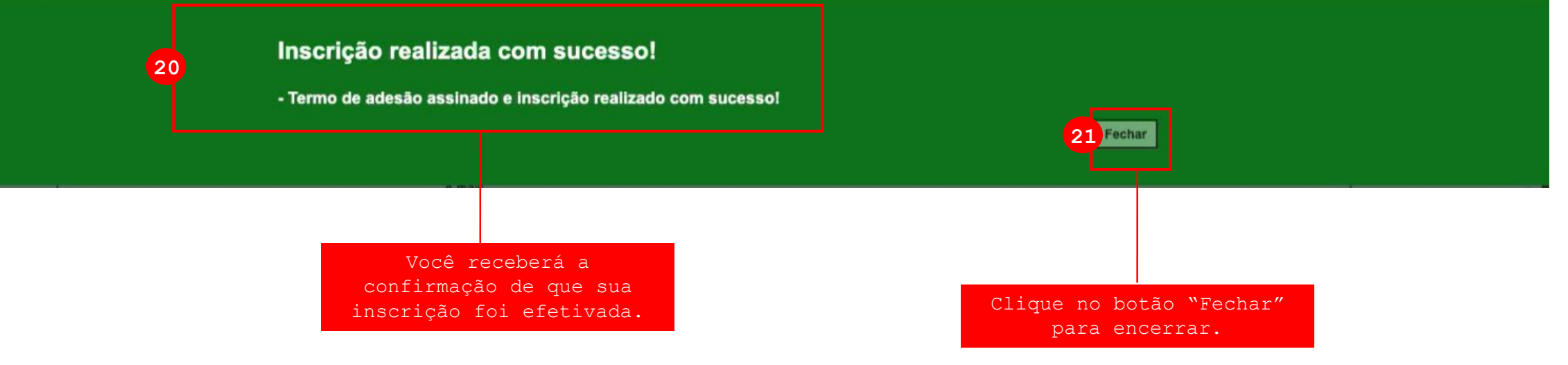

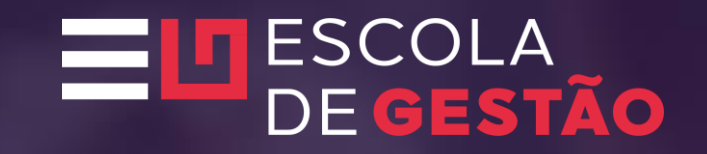

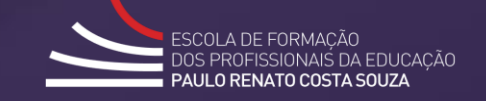

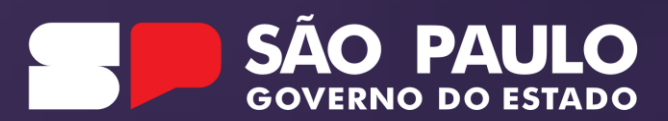